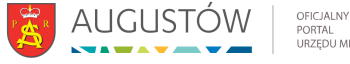

# Punkt potwierdzania Profilu Zaufanego ePUAP [1]

Wysłane przez daniel wojewnik, 26/01/2022 Punkt potwierdzania Profilu Zaufanego ePUAP znajduje się w Urzędzie Miejskim w Augustowie - pok. nr 211.

# Załóż profil zaufany

Chcesz załatwiać sprawy urzędowe online? Potrzebujesz profilu zaufanego. To bezpłatne narzędzie, dzięki któremu możesz potwierdzać swoją tożsamość w internecie (służy jako twój elektroniczny podpis). Za jego pomocą możesz łatwo, szybko i bezpiecznie wysyłać oraz sprawdzać dokumenty w różnych serwisach urzędowych. Sprawdź, jak założyć profil zaufany.

## Wybierz sposób załatwienia sprawy

- Informacja o usłudze Przez internet [2]
- Informacja o usłudze W punkcie potwierdzającym [3]

## W PUNKCIE POTWIERDZAJĄCYM

Punkty potwierdzające to różne urzędy i banki. Wniosek o założenie profilu zaufanego wysyłasz przez internet, a swoje dane potwierdzasz osobiście w dowolnym punkcie potwierdzającym (również za granicą).

## Czym jest profil zaufany

Profil zaufany to zbiór informacji o użytkowniku. Wprowadzone dane są weryfikowane. Dzięki temu każda osoba, która ma profil zaufany, jest wiarygodna — nikt nie może się pod nią podszyć. Dane na profilu zaufanym są odpowiednio zabezpieczone, aby nikt — poza właścicielem — nie miał do nich dostępu i nie mógł ich wykorzystywać.

Za pomocą profilu zaufanego potwierdzisz swoją tożsamość w internecie i podpiszesz elektroniczne dokumenty — na przykład gdy składasz wniosek przez internet, nie musisz go drukować, podpisywać i skanować albo dosyłać go pocztą do urzędu. Wystarczy, że podpiszesz go profilem zaufanym.

### Co zyskasz

Dzięki profilowi zaufanemu możesz korzystać z setek usług online na wielu portalach urzędowych. Takimi portalami są między innymi:

- <u>Elektroniczna Platforma Usług Administracji Publicznej (ePUAP)</u> [4] na przykład złożysz tu wniosek o dowód osobisty, uzyskasz odpisy aktów, zgłosisz urodzenie dziecka, rozliczysz podatki, pobierzesz zaświadczenie o niekaralności, złożysz wniosek o kartę EKUZ,
- <u>Platforma Usług Elektronicznych Zakładu Ubezpieczeń Społecznych (PUE ZUS)</u> [5]— na przykład możesz tu umówić się na wizytę w placówce ZUS, wysłać wnioski, sprawdzać swoje zwolnienia lekarskie, sprawdzić, czy pracodawca zgłosił cie do ubezpieczeń,
- <u>Centralna Ewidencja Działalności Gospodarczej (CEIDG)</u> [6]— na przykład możesz tu założyć firmę, wznowić lub zawiesić działalność gospodarczą, uzyskać dane osób, które prowadzą firmy w Polsce.

W serwisie OBYWATEL.GOV.PL również korzystamy z profilu zaufanego. Dzięki temu potwierdzamy, kim jesteś. Za pomocą profilu zaufanego możesz tu sprawdzić:

• swoje punkty karne [7],

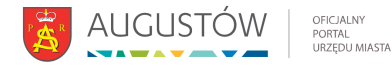

- swoje dane w Rejestrze Dowodów Osobistych [8],
- czy twój dowód jest unieważniony [9],
- <u>swoje dane w rejestrze PESEL</u> [10].

# Kto może założyć profil zaufany

Każdy, kto ma numer PESEL.

# Kiedy można założyć profil zaufany

W dowolnym momencie.

# Co zrobić

- 1. <u>Wejdź na stronę profilu zaufanego</u> [11].
- 2. Kliknij **Zarejestruj się**.
- 3. Wypełnij formularz.
- 4. Kliknij **Zarejestruj się**. W ten sposób złożysz wniosek o założenie profilu zaufanego.
- Idź do wybranego punktu potwierdzającego i potwierdź tam założenie profilu zaufanego. Masz na to 14 dni od złożenia wniosku. Szczegóły znajdziesz w sekcji Gdzie potwierdzić profil zaufany.

Jeśli nie chcesz składać wniosku przez internet, możesz od razu iść do punktu potwierdzającego. Tam pracownik założy ci profil zaufany. Potem na swój adres e-mail dostaniesz wiadomość z linkiem, który pozwoli ci ustawić hasło do konta. Informację, jak znaleźć najbliższy punkt potwierdzający, znajdziesz w sekcji **Gdzie potwierdzić profil zaufany**.

Za każdym razem, gdy chcesz zalogować się na swoje konto profilu zaufanego, wybieraj opcję logowania **Za pomocą hasła**. <u>Zaloguj się na swój profil zaufany.</u> [12]

# Gdzie potwierdzić profil zaufany

Sprawdź adres najbliższego punktu potwierdzającego:

- 1. Wejdź w wyszukiwarkę punktów potwierdzających na stronie profilu zaufanego [13].
- 2. Kliknij przycisk **Filtr** po prawej stronie.
- 3. W polu **Miejscowość** wpisz nazwę miasta.
- 4. Kliknij przycisk **Filtruj**.
- 5. Wyświetli ci się lista wszystkich punktów potwierdzających w twoim mieście.

Jeżeli wyszukiwarka nie pokazała punktów potwierdzających, wypełnij inne pole — możesz na przykład wpisać nazwę swojego województwa lub w polu **Nazwa** wpisać nazwę konkretnego urzędu (jeżeli ją znasz).

### Jak długo jest ważny profil zaufany

3 lata. Potem możesz przedłużać jego ważność o kolejne 3 lata.

### lle zapłacisz

Usługa jest bezpłatna.

### Co przygotować

- dowód osobisty lub paszport,
- adres e-mail,

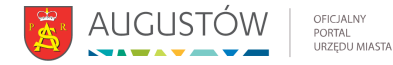

• numer telefonu.

### lle będziesz czekać

Profil zaufany założysz od razu po tym, jak potwierdzisz go w urzędzie.

| Załączniki: | Załącznik                          | Rozmiar   |
|-------------|------------------------------------|-----------|
|             | klauzula informacyina pz.docx [14] | 30.66 KB  |
|             | klauzula_informacyjna_pz.pdf [15]  | 174.25 KB |

Źródłowy URL: https://urzad.augustow.pl/content/punkt-potwierdzania-profilu-zaufanego-epuap

### Odnośniki

[1] https://urzad.augustow.pl/content/punkt-potwierdzania-profilu-zaufanego-epuap

[2] https://pz.gov.pl/pz/register

[3] https://obywatel.gov.pl/zaloz-profil-zaufany#w-punkcie-potwierdzajacym

[4] https://obywatel.gov.pl/czym-jest-epuap

[5] https://obywatel.gov.pl/ochrona-zdrowia-i-ubezpieczenia-spoleczne/platforma-uslugelektronicznych-zakladu-ubezpieczen-spolecznych

[6] https://obywatel.gov.pl/praca-i-biznes/centralna-ewidencja-dzialalnosci-gospodarczej-portalinformacyjny

[7] https://obywatel.gov.pl/kierowcy-i-pojazdy/punkty-karne-ile-mam-punktow-karnych-za-mandaty [8] https://obywatel.gov.pl/dokumenty-i-dane-osobowe/sprawdz-swoje-dane-w-rejestrze-dowodowosobistych

[9] https://obywatel.gov.pl/dokumenty-i-dane-osobowe/sprawdz-czy-dowod-jest-uniewazniony

[10] https://obywatel.gov.pl/dokumenty-i-dane-osobowe/sprawdz-swoje-dane-w-rejestrze-pesel [11] http://pz.gov.pl/pz/index

[12] https://pz.gov.pl/dt/login/login?ssot=715nnq9nkg9lon5ykclt

[13] https://pz.gov.pl/pz/confirmationPointAddressesList

[14] https://urzad.augustow.pl/sites/default/files/articles/klauzula\_informacyjna\_pz.docx

[15] https://urzad.augustow.pl/sites/default/files/articles/klauzula\_informacyjna\_pz.pdf